## **Downloading Forms from Form Simplicity**

Before you begin: Please be sure you are using the most updated version of Adobe Reader. Additionally, it is good practice to periodically check that you are using the most updated forms.

Once you are on Form Simplicity, navigate to **Blank Forms** and select **Florida** to see all Florida Realtors forms. Use the checkboxes to select the forms you want to download. Click the Download button.

| ii)    | Flori      | daRealtors <sup>®</sup>                                 | Welcome, Melissa Albe                           | erto Notifications Preferences                    | Help Logout     |  |  |  |  |  |
|--------|------------|---------------------------------------------------------|-------------------------------------------------|---------------------------------------------------|-----------------|--|--|--|--|--|
|        | Home       | Transactions                                            | <b>Forms</b> My Files                           | Contacts                                          | Templates       |  |  |  |  |  |
| Form   | ns Library | y Forms Packages Clauses                                |                                                 |                                                   |                 |  |  |  |  |  |
| Sort:  |            |                                                         |                                                 | Search Forms Library                              | Q ? 🗈           |  |  |  |  |  |
| Add to | Transactio | on Print Email Dov                                      | vnload                                          |                                                   |                 |  |  |  |  |  |
| Boa    | rd - Nor   | theast Florida Association                              |                                                 |                                                   | ~               |  |  |  |  |  |
| Flor   | Florida    |                                                         |                                                 |                                                   |                 |  |  |  |  |  |
|        |            | Title                                                   | Form                                            | Туре                                              | Last<br>Updated |  |  |  |  |  |
|        | Q          | Addendum to Contract                                    | ACSP-4.xdp                                      | Miscellaneous Contract Addenda<br>and Supplements | 27 JUN<br>2017  |  |  |  |  |  |
|        | Q          | Addendum to Vacant Land Contract A. Back Up<br>Addendum | VLCA-1a.xdp                                     | Addendum/Amendment                                | 09 MAR<br>2021  |  |  |  |  |  |
|        | Q          | Addendum to Vacant Land Contract B. Kick Out<br>Clause  | VLCA-1b.xdp                                     | Addendum/Amendment                                | 09 MAR<br>2021  |  |  |  |  |  |
|        | Q          | Annotations Feature Instructions_Florida                | Annotations Feature<br>Instructions_Florida.pdf |                                                   |                 |  |  |  |  |  |
|        | Q          | Appraisal Gap                                           | AGA-1.xdp                                       | Miscellaneous Forms                               | 07 SEP<br>2022  |  |  |  |  |  |
|        | ۹          | AS IS Residential Contract for Sale and Purchase        | FloridaRealtors-FloridaBar-ASIS-<br>6x.xdp      | FL Realtors/FL Bar Residential<br>Contract        | 01 JUL<br>2023  |  |  |  |  |  |

In the Download pop-up review the options. To keep your forms editable, uncheck the box "Disable editing". To download the forms in a single folder, be sure to select "Download as a .ZIP file." Then click Download form. After downloading, please note that you will need to extract the files before you can use them.

| X<br>Download                                                        |  |
|----------------------------------------------------------------------|--|
| <ul> <li>Download as a .ZIP file</li> <li>Disable editing</li> </ul> |  |
| Download form                                                        |  |
| il Download                                                          |  |

## **Downloading Forms from Form Simplicity**

In the upper right corner, you will see a pop up with your Zip file folder (If you are unable to locate the folder in your browser, try going to your downloads folder and look for the zip file)

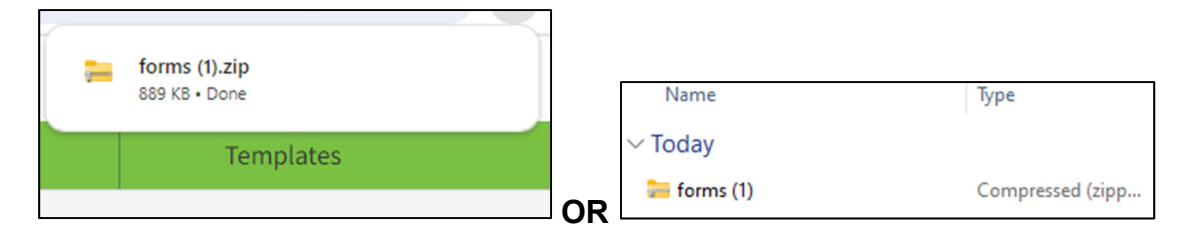

When you open your file, notice the option "Extract all" at the top of the file toolbar. Click Extract all. If you are unable to locate this option, right-click on the zipped folder and select an option like "Extract All" or "Unzip". This initiates the extraction process.

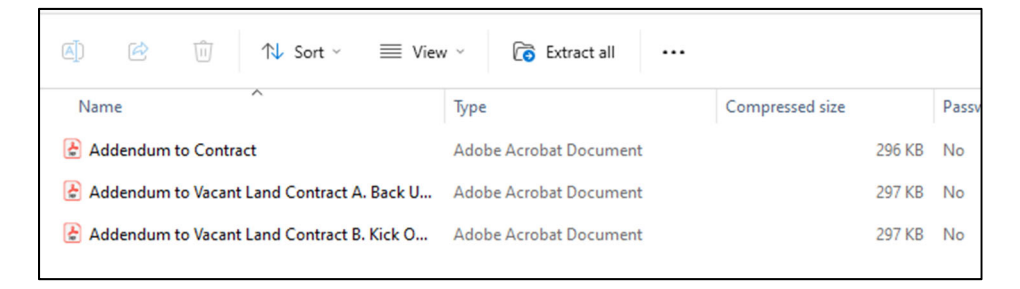

Take note of where your file will download on your computer then Extract.

|   |                                                              | >  |
|---|--------------------------------------------------------------|----|
| - | Extract Compressed (Zipped) Folders                          |    |
|   | Select a Destination and Extract Files                       |    |
|   | Files will be extracted to this folder:                      |    |
|   | C:\Users\FirstNameLastName(OneDrive - realMLS\Desktop Browse |    |
|   |                                                              |    |
|   |                                                              |    |
|   |                                                              |    |
|   |                                                              |    |
|   |                                                              |    |
|   | Extract Can                                                  | el |

Your documents are now ready to use. Please note that data may not be saved within the form, it can still be printed from it.